#### 1.ZORGVERLENERSPORTAAL

https://zorgportaal.rkz.nl, U logt in met uw UZI pas

| Rode Kruis Ziekenhuis<br>Medenti Specialariache Zong | Inloggen<br>UZI ZorgID<br>UZI (java Applet) |
|------------------------------------------------------|---------------------------------------------|
|                                                      |                                             |

1

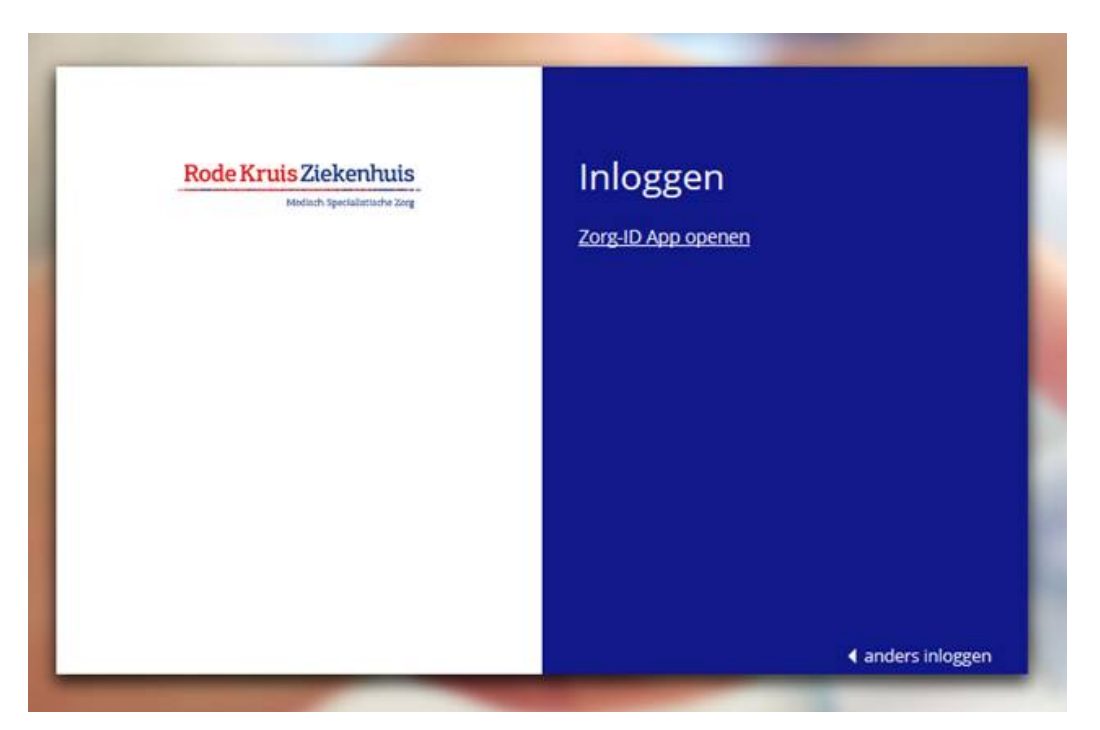

## Handleiding Zorgverlenersportaal Rode Kruis Ziekenhuis

| Rode Kruis Ziekenhuis<br>Moturh Spetalamete Eng | Inloggen                                                                                                    | 1                  |
|-------------------------------------------------|----------------------------------------------------------------------------------------------------|--------------------|
|                                                 | Wilt u echt naar een andere app overschakelen?<br>Wilt u echt naar een andere<br>Microsoft Edge probeert Zorg-ID te openen. | app overschakelen? |
|                                                 |                                                                                                    | Ja Nee             |

3

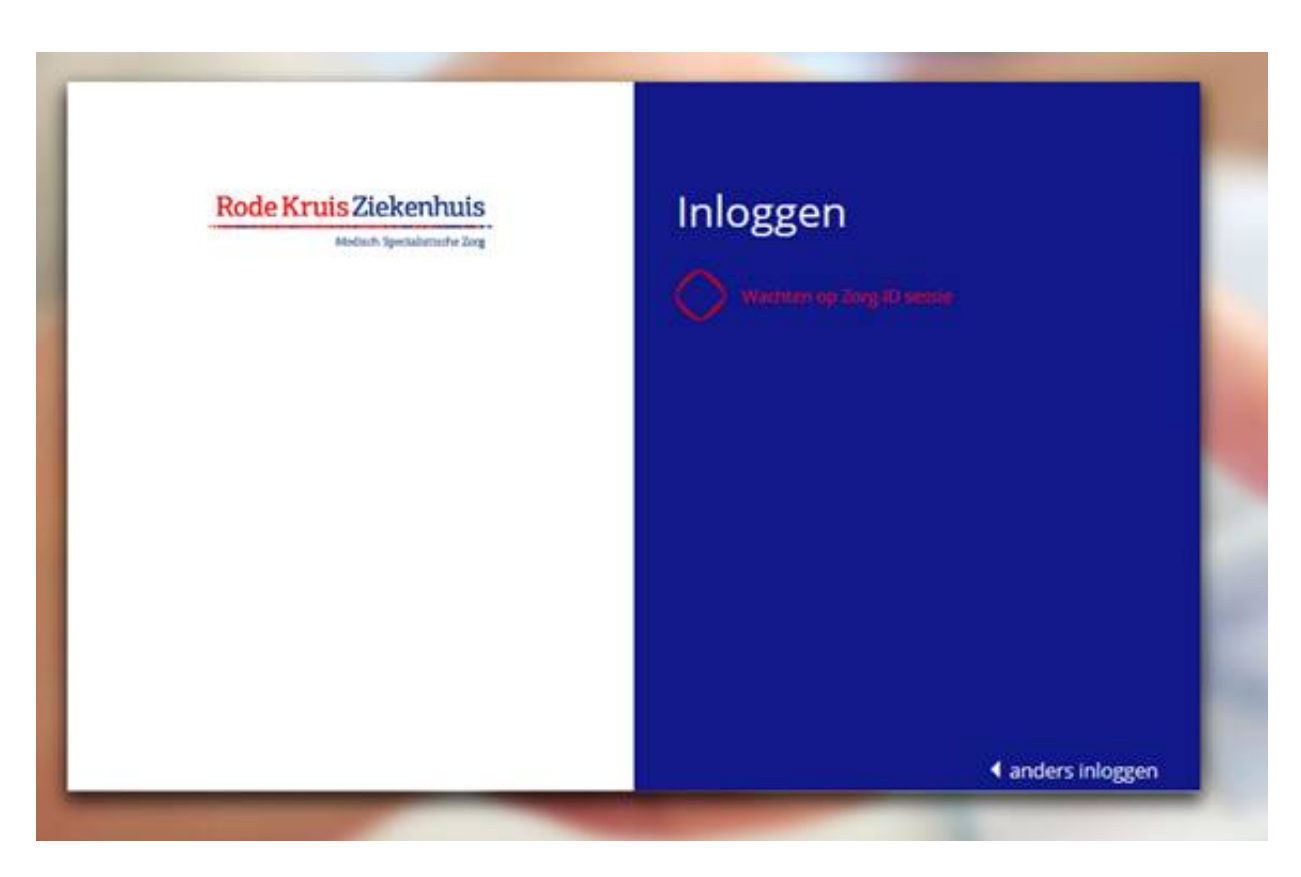

### 2. HOME pagina

Wanneer u bent ingelogd komt u op de Home pagina van het zorgportaal voor verwijzers (Afb.3)

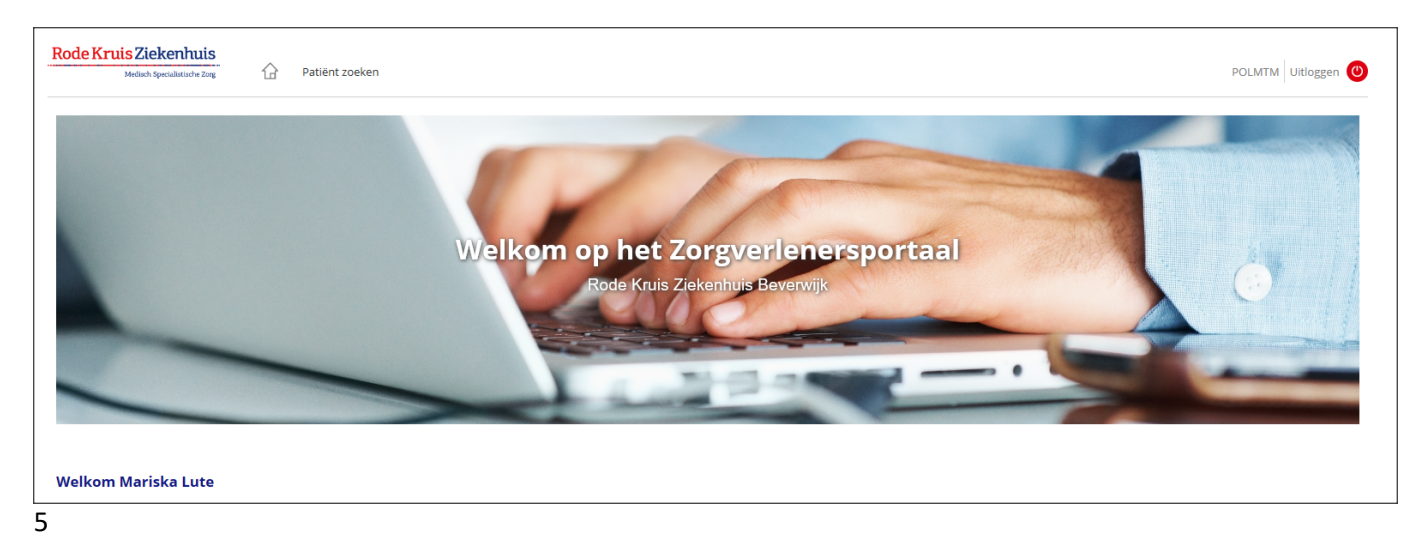

#### **3. PATIENT ZOEKEN**

#### 3.1 Patiënt zoeken

Afb. 4: Hier kunt u een patiënt opzoeken van wie u gegevens wilt inzien. Klik op Patiënt zoeken. Vul de zoekcriteria in en klik op de knop zoeken, en Selecteer deze patiënt. (Afb.5)

| Rode Kruis Ziekenhuis<br>Medisch Specialiatische Zong  | 요 Patiënt zoeken Patiëntinformatie Zorgmomenten Dossier Uitslagen                                                                                                    | POLMTM Uitloggen |
|--------------------------------------------------------|----------------------------------------------------------------------------------------------------|------------------|
| Patiënt zoeken<br>Klinische patiënten<br>SEH overzicht | Patiënt zoeken<br>Vui de gegevens in van de patiënt van wie u de gegevens wilt inzien. Voor een resultaat vuit u minimaal de velden 'Geboortenaam', 'Geboortedatum' en 'Geslacht' en/of 'BSN-nummer' in.<br>Klik op 'Recente' voor een overzicht van onlangs geraadpleegde patiëntengegevens. |                  |
|                                                        | Patientnummer     0001010     ×     BSN       Geboortenaam                                                                                                    |                  |
|                                                        | Postcode Hulsnummer Zoeken Wissen Recente                                                                                                    |                  |
|                                                        | Naam G Geb.dat. Patiëntnr. Adres Nr. Postcode Woonplaats<br>Er voldoen geen patiënten aan de opgegeven criteria                                                                                                    |                  |

#### 6 en 7

|                       |   |          |         |                    |      |         |             | patiënt                   |
|-----------------------|---|----------|---------|--------------------|------|---------|-------------|---------------------------|
| A.J. Kuis             | V | 1-1-1945 | 0833005 | Rijksweg           | 66-a | 1906 BJ | Limmen      | Selecteer deze<br>patiënt |
| A.J. Mohamed          | V | 1-1-1945 | 0331653 | Kortenaerplantsoen | 20   | 1901 VZ | CASTRICUM   | Selecteer deze<br>patiënt |
| A. PROEF              | V | 1-1-1945 | 2013185 |                    | 1    | 1111XX  |             | Selecteer deze<br>patiënt |
| p. PROEF              | v | 1-1-1945 | 1740032 |                    | 1    | 1111XX  |             | Selecteer deze<br>patiënt |
| N. Soumi              | V | 1-1-1945 | 1705741 | Muiderwaard        | 651  | 1824 XP | Alkmaar     | Selecteer deze<br>patiënt |
| E.G. Talhah           | V | 1-1-1945 | 0304316 | Groenelaan         | 34   | 1942 EH | BEVERWIJK   | Selecteer deze<br>patiënt |
| T.G. Testpatient-Vipp | V | 1-1-1945 | 0001010 | Vondellaan         | 13a  | 1942 LE | Beverwijk   | Selecteer deze<br>patiënt |
| F. Yildiz-Turkdoyan   | v | 1-1-1945 | 0034588 | P.A. Heliomare     |      | 1949 EC | Wyk Aan Zee | Selecteer deze<br>patiënt |

Als er binnen de zorginstelling geen behandelrelatie bekend is tussen u en de gekozen patiënt, en u wilt de gegevens toch inzien, dan dient u hiervoor een reden op te geven. Dit wordt gelogd.

|   | Binnen de zorginstelling is geen behandelrelatie bekend tussen u en de gekozen patiënt. Wanneer u de gegevens van deze patiënt toch wilt inzien, dan zal dit worden gelogd en gemeld aan de patiënt. |
|---|----------------------------------------------------------------------------------------------------|
|   | Reden bekijken patiëntdossier:                                                                                                    |
|   |                                                                                                    |
|   | Ga verder met deze patiënt                                                                                                    |
|   |                                                                                                    |
| 8 |                                                                                                    |

#### 3.2 Klinische patiënten.

Hier kunt u een overzicht inzien van de klinische patiënten

| Rode Kruis Ziekenhuis<br>Medisch Speculästische Zorg | Patiënt z                                 | oeken Patiëntinforn                      | natie Zorgmomer       | nten Dossier           | Uitslagen                      |                          |             |        | POLMTM Uitloggen 🕘 |
|------------------------------------------------------|-------------------------------------------|------------------------------------------|-----------------------|------------------------|--------------------------------|--------------------------|-------------|--------|--------------------|
| Patiënt zoeken                                       | <b>Klinische pat</b><br>Hieronder vindt u | <b>ënten</b><br>een overzicht van uw opg | enomen patiënten. U k | unt uit de lijst een p | atiënt selecteren om zijn of ł | naar dossier in te zien. |             |        |                    |
| Klinische patiënten<br>SEH overzicht                 | <b>Naam</b><br>Er zijn geen opger         | Geslacht<br>nomen patiënten waar u i     | Geb.Datum             | <b>BSN</b><br>ft       | Opnamedatum                    | Gepl. ontslag            | Specialisme | Bed    | Huisarts           |
|                                                      |                                           |                                          |                       |                        |                                |                          | Eerste      | Vorige | Volgende Laatste   |
|                                                      |                                           |                                          |                       |                        |                                |                          |             |        |                    |

9

#### 3.3 SEH overzichten

Hier kunt u een overzicht inzien van patiënten die op de SEH zijn geweest de afgelopen maand

| Rode Kruis Ziekenhuis<br>Mediach Specialistische Zorg | Patiënt zoeken                              | Patiëntinformatie Zorgmomenten           | Dossier Uitslagen                            |                                  | POLMTM Uitloggen 🙂             |
|-------------------------------------------------------|---------------------------------------------|------------------------------------------|----------------------------------------------|----------------------------------|--------------------------------|
| Patiënt zoeken                                        | <b>SEH</b><br>Hieronder vindt u een overzie | ht van uw patiënten op Spoedeisende Hulp | in de afgelopen maand. U kunt uit de lijst e | en patiënt selecteren om zijn of | haar dossier in te zien.       |
| Klinische patiënten                                   | Datum                                       | Patient                                  | Specialismecode                              | Klacht                           | Nabehandeling?                 |
| SEH overzicht                                         | Er zijn geen resultaten                     |                                          |                                              |                                  |                                |
|                                                       |                                             |                                          |                                              |                                  | Eerste Vorige Volgende Laatste |
|                                                       |                                             |                                          |                                              |                                  |                                |

10

### 4. PATIENTINFORMATIE

Hier kunt u de NAW gegevens van de patiënt zien zoals ze in het RKZ bekend zijn. (Afb.9)

| Rode Kruis Ziekenhuis<br>Medisch Specialistische Zorg | Patiënt zoek     | en Patiëntinformatie  | Zorgmomenten | Dossier | Uitslagen |                 |                   |  |
|-------------------------------------------------------|------------------|-----------------------|--------------|---------|-----------|-----------------|-------------------|--|
| T.G. Testpatient-Vipp                                 |                  |                       |              |         |           | Huisartsgeg     | evens             |  |
| 1-1-1945                                              |                  |                       |              |         |           | Huisarts:       | W. van Straten    |  |
| 0001010                                               |                  |                       |              |         |           | Adres:          | Dorpsstraat 349   |  |
|                                                       |                  |                       |              |         |           | Plaats:         | 1531 HJ Wormer    |  |
|                                                       | Patiëntgegeven   | s                     |              |         |           | Telefoonnumme   | n                 |  |
|                                                       | Naam:            | T.G. Testpatient-Vipp |              |         |           |                 |                   |  |
|                                                       | Patiëntnummer:   | 0001010               |              |         |           | Apotheekge      | gevens            |  |
|                                                       | BSN:             | 999992478             |              |         |           | Apotheek:       | Apotheek Uitgeest |  |
|                                                       | Geboortedatum:   | 1-1-1945              |              |         |           | Adres:          | Molenstraat 1B    |  |
|                                                       | Geslacht:        | Vrouw                 |              |         |           | Plaats:         | 1911 BR Uitgeest  |  |
|                                                       | Adres:           | Vondellaan 13a        |              |         |           |                 |                   |  |
|                                                       | Postcode:        | 1942 LE               |              |         |           | Verzekering     | søeøevens         |  |
|                                                       | Woonplaats:      | Beverwijk             |              |         |           | Verzekeringsmaa | tschappii:        |  |
|                                                       | Telefoon mobiel: | 0655786670            |              |         |           | Polisnummer:    |                   |  |
|                                                       | Telefoon vast:   | 0251265555            |              |         |           | Ingangsdatum:   |                   |  |
|                                                       | Telefoon overig: | 0123456789            |              |         |           | 0 0             |                   |  |
|                                                       | Email:           | pklingeler@rkz.nl     |              |         |           |                 |                   |  |

#### 5. ZORGMOMENTEN

### 5.1 Afspraken

In dit deel vindt u voor de geselecteerde patiënt de afspraken die de patiënt heeft gehad of die de patiënt nog heeft in de toekomst met een specialist of polikliniek van het RKZ.

| Rode Kruis Ziekenhuis<br>Mediach Specialistische Zorg | Patiënt zoek                        | en Patiëntinformatie           | Zorgmomenten Do: | ssier Uitslagen         |                                  |                                    | POLMTM Uitloggen 🙂 |
|-------------------------------------------------------|-------------------------------------|--------------------------------|------------------|-------------------------|----------------------------------|------------------------------------|--------------------|
| T.G. Testpatient-Vipp<br>1-1-1945<br>Vrouw            | Afspraken<br>Hier vindt u de afspra | iken van de geselecteerde pati | ënt.             |                         |                                  |                                    |                    |
| 0001010                                               | Toekomstige af                      | spraken                        | Tiid             | Specialisme             | Bii                              | Waar                               |                    |
| Afspraken                                             | Er zijn geen toekoms                | tige afspraken voor deze patië | nt gevonden.     |                         | -9                               |                                    |                    |
| Operatieoverzicht                                     |                                     |                                |                  |                         |                                  | Farsta Voriga                      | Volgende Laatste   |
| Opnameoverzicht                                       |                                     |                                |                  |                         |                                  | volige                             | laatste            |
| Verwijzingen                                          | Historische afsi                    | oraken                         |                  |                         |                                  |                                    |                    |
|                                                       | Dag                                 | Datum                          | Тijd             | Specialisme             | Bij                              | Waar                               |                    |
|                                                       | dinsdag                             | 20-8-2019                      | 08:30            | Keel-Neus-Oor Heelkunde | Dr. D.A.W. Laarman, KNO-<br>arts | Rode Kruis Ziekenhuis<br>Beverwijk |                    |
|                                                       | maandag                             | 19-8-2019                      | 08:30            | Keel-Neus-Oor Heelkunde | Dr. D.A.W. Laarman, KNO-<br>arts | Rode Kruis Ziekenhuis<br>Beverwijk |                    |
|                                                       | vrijdag                             | 16-8-2019                      | 09:00            | Keel-Neus-Oor Heelkunde | Dr. D.A.W. Laarman, KNO-<br>arts | Rode Kruis Ziekenhuis<br>Beverwijk |                    |
|                                                       | dinsdag                             | 6-8-2019                       | 15:20            | Keel-Neus-Oor Heelkunde | Dr. J.W.P. Roos, KNO-arts        | Rode Kruis Ziekenhuis<br>Beverwijk |                    |
|                                                       | maandag                             | 5-8-2019                       | 13:30            | Dermatologie            | J. van der Woude,<br>dermatoloog | Rode Kruis Ziekenhuis<br>Beverwijk |                    |
|                                                       | vrijdag                             | 2-8-2019                       | 15:05            | Chirurgie               | Dr. H van der Veen, Chirurg      | Rode Kruis Ziekenhuis<br>Beverwijk |                    |
|                                                       | woensdag                            | 24-7-2019                      |                  | Chirurgie               | Dr. H van der Veen, Chirurg      |                                    | C                  |

12

#### 5.2 Operaties

Het overzicht van de operaties

|           | Medisch Specialistische Zorg      | Patiënt zoeken Pa                                     | tiëntinformatie Zorgmomenten Dossier             | Uitslagen         |              | POLMTM Uitloggen            |
|-----------|-----------------------------------|-------------------------------------------------------|--------------------------------------------------|-------------------|--------------|-----------------------------|
|           | T.G. Testpatient-Vipp<br>1-1-1945 | <b>Operaties</b><br>Hier vindt u een overzicht van de | operaties van de geselecteerde patiënt.          |                   |              |                             |
|           | 0001010                           | Datum                                                 | Operatie                                         | Specialist        | Operatieduur | Status                      |
| fspraken  |                                   |                                                       | test operatie hoort bij geplande opname<br>op A5 | G.R.H.M. Moormann | 0            | Gepland                     |
| peratieo  | verzicht                          | 23-07-2019                                            | test                                             | G.R.H.M. Moormann | 0            | Postoperatief               |
| onameo    | verzicht                          | 01-07-2019                                            | Implantaatregistratie                            | H. van der Veen   | 0            | Postoperatief               |
| erwijzing | en                                | 01-07-2019                                            | Implantaatregistratie                            | H. van der Veen   | 0            | Postoperatief               |
| , ,       |                                   |                                                       |                                                  |                   | Eer          | ste Vorige Volgende Laatste |
|           |                                   |                                                       |                                                  |                   | Eer          | ste vonge volgende Laatste  |

13

#### 5.3 Opnames

Het overzicht van de opnames

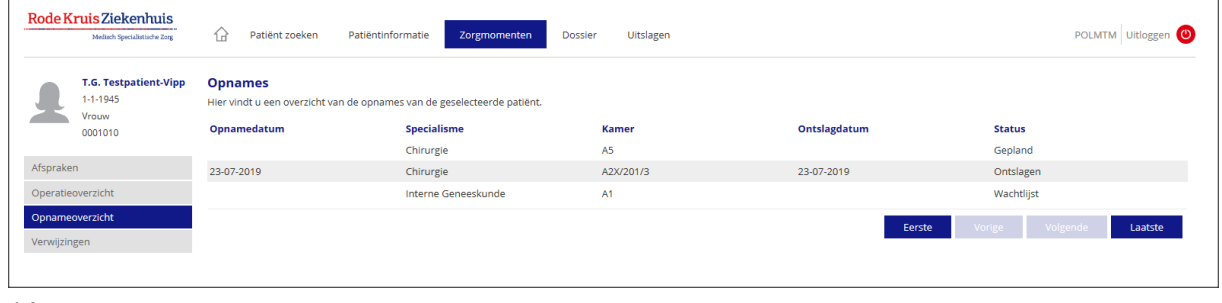

### 5.4 Verwijzingen

Afb.15: Het overzicht van de verwijzingen

| Rode K               | ruis Ziekenhuis<br>Medisch Specialistische Zorg | Patiënt zoeken Patiëntinformatie                                       | Zorgmomenten Dossier Uitslagen |             | POLMTM Uitloggen 🕲             |
|----------------------|-------------------------------------------------|------------------------------------------------------------------------|--------------------------------|-------------|--------------------------------|
| 1                    | T.G. Testpatient-Vipp<br>1-1-1945               | <b>Verwijzingen</b><br>Hieronder vindt u de verwijzingen van de gesele | cteerde patiënt.               |             |                                |
|                      | 0001010                                         | Verwijsdatum                                                           | Verwezen door                  | Specialisme | Reden                          |
|                      |                                                 | 31-7-2019                                                              | T. Test                        | Chirurgie   | Chirurgie ZD                   |
| Afsprake<br>Operatie | n<br>overzicht                                  |                                                                        |                                |             | Eerste Vorige Volgende Laatste |
| Opname               | overzicht                                       |                                                                        |                                |             |                                |
| Verwijzin            | gen                                             |                                                                        |                                |             |                                |
|                      |                                                 |                                                                        |                                |             |                                |
|                      |                                                 |                                                                        |                                |             |                                |

15

## 6. DOSSIER

#### 6.1 Allergieën

Alle onderdelen van het dossier te beginnen met allergieën zoals ze in het RKZ bekend zijn

| Rode K     | ruis Ziekenhuis<br>Medisch Spessalistische Zorg | Patiënt zoeken                          | Patiëntinformatie          | Zorgmomenten                   | ssier Uitslagen                  |              |                   | POLMTM Uitloggen |
|------------|-------------------------------------------------|-----------------------------------------|----------------------------|--------------------------------|----------------------------------|--------------|-------------------|------------------|
|            | T.G. Testpatient-Vipp<br>1-1-1945               | Allergieën<br>Hier vindt u een overzich | t van de allergieën van de | geselecteerde patiënt. Klik op | o de datum voor details van de a | llergieën.   |                   |                  |
|            | 0001010                                         | Allergie                                | Bijwerking                 | Ernst                          | Toelichting                      | Symptomen    | Registratie datum | Arts             |
|            |                                                 | ENALAPRIL                               | Ja                         |                                |                                  | prikkelhoest | 26-4-2018         |                  |
| Allergieër | ı                                               | AMOXICILLINE                            | Nee                        | Mild                           |                                  | urticaria    | 26-4-2018         |                  |
| Behandel   | beperking                                       | PENICILLINES                            | Nee                        | Mild                           |                                  | urticaria    | 26-4-2018         |                  |
| Conclusie  | en beleid                                       |                                         |                            |                                |                                  |              |                   |                  |
| Documen    | iten                                            |                                         |                            |                                |                                  |              |                   |                  |
| Diagnose   | 5                                               |                                         |                            |                                |                                  |              |                   |                  |
| Medicatie  | 2                                               |                                         |                            |                                |                                  |              |                   |                  |
| Metingen   |                                                 |                                         |                            |                                |                                  |              |                   |                  |

16

### 6.2 Behandelbeperking

Hier vindt u eventuele aangegeven behandelbeperkingen. Klik op toon inhoud voor de toelichting (Afb.17 en 18)

| Rode K                            | ruis Ziekenhuis<br>Medisch Specialistische Zorg       | Patiént zoeken Patiëntinformatie Zorgmomenten Dössier Uitslagen                                            | POLMTM Uitloggen 😃 |
|-----------------------------------|-------------------------------------------------------|----------------------------------------------------------------------------------------------------|--------------------|
| <b>£</b>                          | T.G. Testpatient-Vipp<br>1-1-1945<br>Vrouw<br>0001010 | Behandelbeperking<br>Hier vindt u de behandelbeperkingen die bekend zijn van de geselecteerde patiënt.     |                    |
| Allergieë<br>Behande<br>Conclusie | beperking                                             | 24-04-2018   Behandelbeperking<br>toon inhoud                                                              |                    |
| Documer                           | iten                                                  |                                                                                                    |                    |
| 17                                | B4<br>Hi                                              | e <b>handelbeperking</b><br>r vindt u de behandelbeperkingen die bekend zijn van de geselecteerde patiënt. |                    |
|                                   | 24                                                    | -04-2018   Behandelbeperking                                                                               |                    |

| coucle, benanderbeperkingen |
|-----------------------------|
|                             |
| niet reanimeren             |
| zie wilsverklaring          |
| ja                          |
| ja                          |
| ja                          |
| 06-08-2019                  |
|                             |

Handleiding Zorgverlenersportaal Rode Kruis Ziekenhuis

#### 6.3 Conclusie en Beleid

Hier worden de velden conclusie en beleid getoond vanuit het EPD. Klik op toon inhoud voor toelichting

| Rode Kruis 2              | Ziekenhuis<br>Joch Specialistische Zorg | Patiënt zoeken Patiëntinformatie Zorgmomenten      Dossier Uitslag                                                       | agen POLMTM Uitloggen   |  |  |  |  |
|---------------------------|-----------------------------------------|----------------------------------------------------------------------------------------------------|-------------------------|--|--|--|--|
| T.G. 1<br>1-1-19<br>Vrouv | <b>Testpatient-Vipp</b><br>945<br>W     | Conclusie en beleid<br>Hier vindt u een overzicht van conclusies en het beleid ten aanzien van de geselecteerde patiënt. |                         |  |  |  |  |
| Allergieën                | 010                                     | 01-08-2019   Intercollegiaal consult     CAR                                                                             |                         |  |  |  |  |
| Behandelbeperk            | king                                    | Type contact/bespreking                                                                                                  | Intercollegiaal consult |  |  |  |  |
| Conclusie en bel          | leid                                    | Conclusie                                                                                                    | cardiologie conclusie   |  |  |  |  |
| Documenten                |                                         | Beleid                                                                                                    | en beleid               |  |  |  |  |
| Diagnoses                 |                                         |                                                                                                    | verbere inhoud          |  |  |  |  |
| Medicatie                 |                                         |                                                                                                    | verous intoo            |  |  |  |  |
| Metingen                  |                                         |                                                                                                    |                         |  |  |  |  |
|                           |                                         | 0-07-2019   Spoedelsende hulp   Veen, H. van der   CHI                                                                   |                         |  |  |  |  |
|                           |                                         | toon inhoud                                                                                                    |                         |  |  |  |  |
|                           |                                         |                                                                                                    |                         |  |  |  |  |

#### 6.4 Correspondentie

Hier vindt u een overzicht van de correspondentie van de geselecteerde patiënt. Klik op de datum voor details van de correspondentie.

|                          | I.G. Testpatient-Vipp<br>-1-1945 | Documenten<br>Hier vindt u een overzicht van de correspo | indentie van de geselecteerde patiënt. Klik op de datum voor details van | de correspondentie. |                  |
|--------------------------|----------------------------------|----------------------------------------------------------|--------------------------------------------------------------------------|---------------------|------------------|
| × Y                      | /rouw<br>0001010                 | 10 Datum Specialisme                                     |                                                                          | Categorie           |                  |
|                          |                                  | 25-4-2018                                                | Chirurgie                                                                | Klinische Brief     |                  |
| Allergieën<br>Behandelbe | perking                          |                                                          |                                                                          | Eerste Vorige       | Volgende Laatste |
| Conclusie e              | n beleid                         |                                                          |                                                                          |                     |                  |
| Documente                | n                                |                                                          |                                                                          |                     |                  |
| Diagnoses                |                                  |                                                          |                                                                          |                     |                  |
| Medicatie                |                                  |                                                          |                                                                          |                     |                  |
| Metingen                 |                                  |                                                          |                                                                          |                     |                  |

20

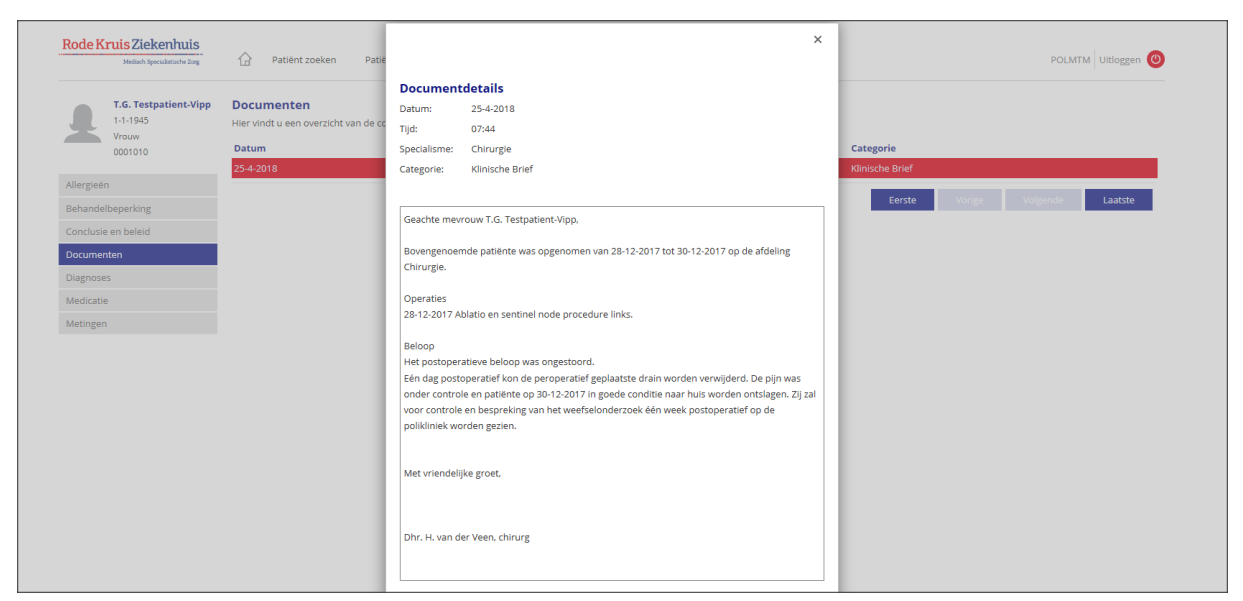

### 6.5 Diagnoses

Hier vindt u een overzicht van de vastgelegde diagnoses van de geselecteerde patiënt. Dit overzicht toont de geregistreerde Diagnose Behandel Combinaties (DBC's).

| ouem                                                         | Medisch Specialistische Zang      | Patiënt zoeken                             | Patiëntinformatie Zorgmomente                                                                                            | en Dossier Uitslagen                  |                                 |                              | POLMTM Uitloggen 🕚  |
|--------------------------------------------------------------|-----------------------------------|--------------------------------------------|----------------------------------------------------------------------------------------------------|---------------------------------------|---------------------------------|------------------------------|---------------------|
|                                                              | T.G. Testpatient-Vipp<br>1-1-1945 | Diagnoses<br>Hier vindt u een overzicht va | n de vastgelegde diagnoses van de gese                                                                                   | lecteerde patiënt. Dit overzicht toor | it de geregistreerde Diagnose B | ehandel Combinaties (DBC's). |                     |
| _                                                            | 0001010                           | Startdatum                                 | Diagnose                                                                                                    | Toelichting                           | Specialisme                     | Specialist                   | Einddatum           |
| Allergieën                                                   |                                   | 23-9-2019 14:48                            | (Verdenking op) verdenking op<br>aandoening van<br>ardembalingstalsel                                                    | test                                  | Interne Geneeskunde             | L.M. Faber                   |                     |
| Behandelt                                                    | eperking                          | 22-7-2019 00:00                            | Afwijkende bevindingen in                                                                                                |                                       | Longgeneeskunde                 | P. Poozekrans, Post          |                     |
| Conclusie<br>Document<br><mark>Diagnoses</mark><br>Medicatie | en beleid<br>en                   | 22772019 00.00                             | monsters van<br>ademhalingsorganen en thorax:<br>Afwijkende spiegel van stoffen<br>meestal van niet-medische<br>herkomst |                                       | Longgeneeskonke                 | D. HOLENBIJ- PJA             |                     |
| Metingen                                                     |                                   | 10-7-2019 10:36                            | acute appendicitis                                                                                                    |                                       | Chirurgie                       | H. van der Veen              |                     |
|                                                              |                                   |                                            |                                                                                                    |                                       |                                 | Eerste Vori                  | ge Volgende Laatste |

22

#### 6.6 Medicatie

Overzicht van de medicatie van de patiënt.

| Mediach Specialistische Zorg               | Patiënt zoeken Pati                                                                    | ëntinformatie Zorgmomenter       | n Dossier Uitslagen |            |            | POLMTM Uitloggen |  |
|--------------------------------------------|----------------------------------------------------------------------------------------|----------------------------------|---------------------|------------|------------|------------------|--|
| T.G. Testpatient-Vipp<br>1-1-1945<br>Vrouw | Medicatie<br>Hier vindt u een overzicht van de medicatie van de geselecteerde patiënt. |                                  |                     |            |            |                  |  |
| 0001010                                    | Medicament                                                                             | Dosering                         | Toedieningswiize    | Startdatum | Stopdatum  | Specialisme      |  |
| Allergieën                                 | HISTAMINE VERNEVELVLST<br>0,5MG/ML AMP 3ML                                             | 1 x per dag 1 stuk               | INHALATIE           | 23-7-2019  |            | Chirurgie        |  |
| Conclusie on bolaid                        | METHOTREXAAT TABLET 2,5MG                                                              | 1x per week 1 stuk               | ORAAL               | 22-7-2019  |            | Longgeneeskunde  |  |
| conclusie en beleid                        | METHOTREXAAT TABLET 2,5MG                                                              | 1x per week 2 stuk               | ORAAL               | 22-7-2019  |            | Longgeneeskunde  |  |
| Documenten                                 | COLECALCIFEROL TABLET 800IE                                                            | 1 x per dag 1 stuk               | ORAAL               | 16-7-2019  | 24-10-2019 | Longgeneeskunde  |  |
| Diagnoses<br>Medicatie                     | METOPROLOL TABLET MGA<br>50MG (SUCCINAAT)                                              | 1 x per dag 1 stuk               | ORAAL               | 26-4-2018  |            | Cardiologie      |  |
| Metingen                                   | LOSARTAN TABLET FO 25MG                                                                | 1 x per dag 1 stuk               | ORAAL               | 26-4-2018  |            | Cardiologie      |  |
|                                            | PRAVASTATINE TABLET 40MG                                                               | 1 x per dag 1 stuk voor de nacht | ORAAL               | 26-4-2018  |            | Cardiologie      |  |
|                                            | PANTOPRAZOL TABLET MSR<br>40MG                                                         | 1 x per dag 1 stuk               | ORAAL               | 26-4-2018  |            | Cardiologie      |  |
|                                            | Klinische medicatie<br>Medicament<br>Er is geen medicatie gevonden                     | Dosering                         | Toedieningswijze    | Startdatum | Stopdatum  | Specialisme      |  |

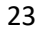

## 6.7 Metingen

Hier vindt u alle metingen die bekend zijn in het RKZ (Afb.24en 25)

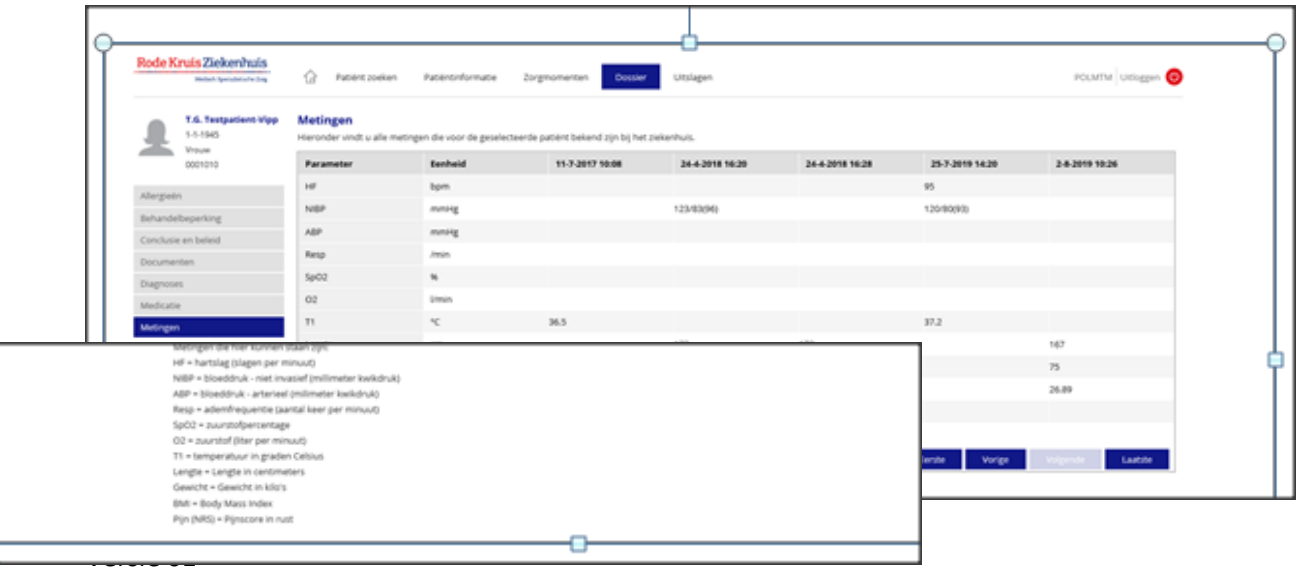

#### 7. UITSLAGEN

### 7.1 Endoscopie

Klik op gewenst onderzoek voor uitslagdetails

| Rode K    | ruis Ziekenhuis<br>Mediach Specialistische Zorg | Patiënt zoeken Patiëntinfo                              | rmatie Zorgmomenten Dossier                    | Uitslagen                                     | POLMTM Uitloggen |
|-----------|-------------------------------------------------|---------------------------------------------------------|------------------------------------------------|-----------------------------------------------|------------------|
|           | T.G. Testpatient-Vipp<br>1-1-1945               | Endoscopie<br>Hier vindt u een overzicht van de endosco | pie-uitslagen van de geselecteerde patiënt. Ki | ik op de datum voor details van de uitslagen. |                  |
|           | 0001010                                         | Afnamedatum                                             | Omschrijving                                   | Aanvrager                                     | Uitvoerder       |
|           |                                                 | 9-3-2018                                                | Colonscreening                                 | Valk, N.K.                                    | Appels, M.I.E.   |
| Endosco   | pie                                             |                                                         |                                                |                                               |                  |
| Labuitsla | igen                                            |                                                         |                                                |                                               |                  |
| Microbio  | logie                                           |                                                         |                                                |                                               |                  |
| Patholog  | ie                                              |                                                         |                                                |                                               |                  |
| Radiolog  | ie                                              |                                                         |                                                |                                               |                  |
|           |                                                 |                                                         |                                                |                                               |                  |
|           |                                                 |                                                         |                                                |                                               |                  |

25

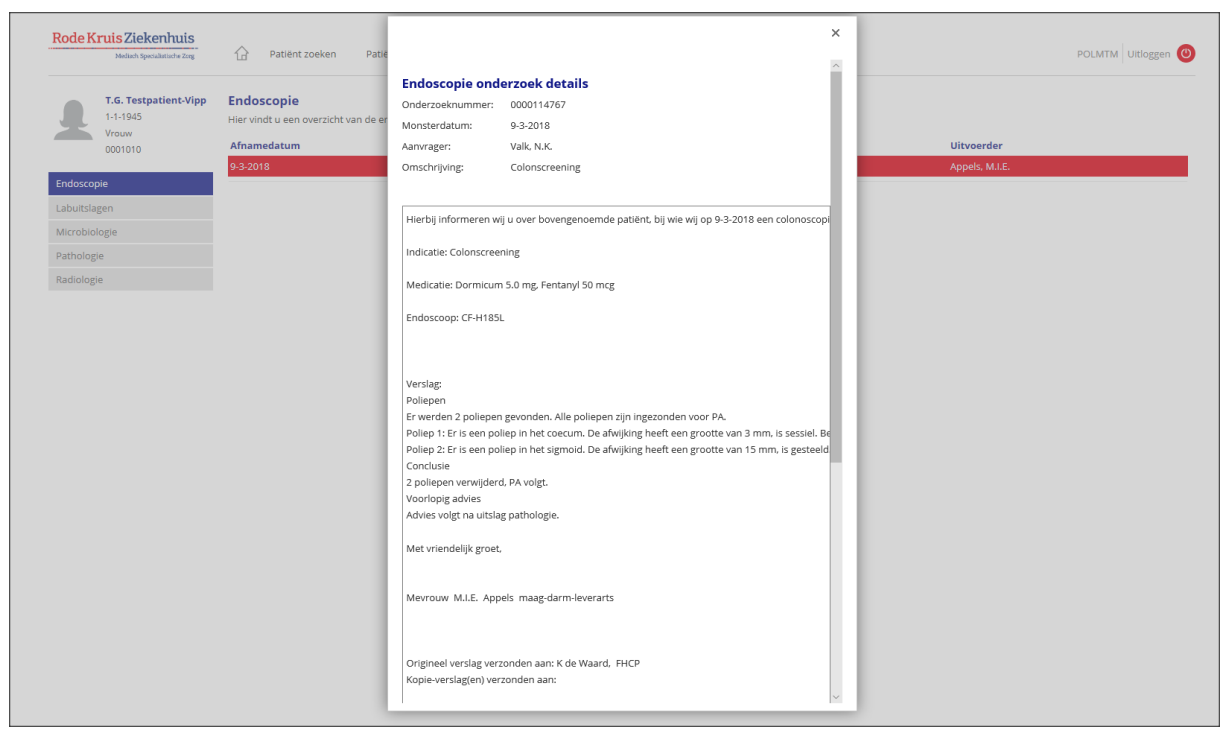

#### 7.2 Lab uitslagen

Hier vindt u een overzicht van de uitslagen van het klinisch chemisch laboratorium van de geselecteerde patiënt. Gesorteerd op de oudste uitslagen eerst. U kunt met de pijtjes doorklikken naar de meest recente uitslagen.

|              |          | H4 4 > PH         |                            |                                  |                            |                            |                            |
|--------------|----------|-------------------|----------------------------|----------------------------------|----------------------------|----------------------------|----------------------------|
| H4 4 > PH    |          |                   |                            |                                  |                            |                            |                            |
| Bepaling     | Eenheden | Referentie waarde | 28-2-2007<br>00:01<br>Hené | 20-11-2012<br>15:37<br>Zalgemeen | 20-3-2014<br>13:55<br>Hené | 15-4-2014<br>11:07<br>Hené | 15-4-2014<br>11:10<br>Hené |
|              |          |                   |                            |                                  |                            |                            |                            |
| Hemoglobine  | mmol/l   | 6.5 - 10.0        |                            | 8.0                              |                            | -                          | -                          |
| Hb bloedgas  | mmol/l   |                   | 5.7                        | -                                | 8.6                        | 5.1                        | 5.1                        |
|              |          |                   |                            |                                  |                            |                            |                            |
| INR          |          |                   | -                          | 1.2                              | -                          | -                          | -                          |
| BLOEDGASSEN  |          |                   |                            |                                  |                            |                            |                            |
| Bloedgassen: |          |                   | art                        | -                                | ven                        | art                        | art                        |
| .afw.l.temp. | oC       |                   |                            | -                                | 38.6                       | -                          |                            |
| .gegeven O2  | 96       |                   | 25                         | -                                | 25                         | 25                         | 25                         |
| .pH          |          | 7.36 - 7.45       | 7.33 L                     | -                                | 7.43                       | 7.33 L                     | 7.33 L                     |
| .pCO2        | mm Hg    | 35 - 45           | 48 H                       | -                                | 36                         | 52 H                       | 52 H                       |
| .HCO3-       | mmol/l   | 21 - 28           | 26                         | -                                | 23                         | 27                         | 27                         |
| .base excess | mmol/l   | -2 - 3            | -0.4                       | -                                | -0.7                       | 1.5                        | 1.3                        |
| .pO2         | mm Hg    | 65 - 100          | 114 HH                     | -                                | 125 HH                     | 69                         | 70                         |
| .sat.O2      | 96       | 90 - 99           | 99                         | -                                | 99                         | 93                         | 93                         |
| .t O2        | mmol/l   |                   | 5.7                        | -                                | 8.4                        | 4.7                        | 4.8                        |
| .COHb        | 96       | < 5.0             | 1.8                        | -                                | -                          | -                          | -                          |
| Glucose VB   | mmol/l   |                   | 2.9                        | -                                | 4.7                        | 6.3                        | 6.3                        |
|              |          |                   |                            |                                  |                            |                            |                            |
| Glucose      | mmol/l   | 3.3 - 7.8         | +                          | 5.2                              | -                          | -                          | -                          |
| Natrium      | mmol/l   | 134 - 145         | -                          | 142                              | -                          | -                          | -                          |
| Natrium VB   | mmol/l   |                   | 144                        | -                                | 137                        | 138                        | 138                        |
| Kalium       | mmol/l   | 3.4 - 4.9         | -                          | 4.2                              | -                          | -                          | -                          |
| Kalium VB    | mmol/l   |                   | 4.0                        | -                                | 4.1                        | 3.7                        | 3.8                        |
| Chloride VB  | mmol/l   |                   | 108                        | -                                | 105                        | 102                        | 102                        |
| iCa++        | mmol/l   | 1.15 - 1.29       | 1.20                       |                                  | 1.14 L                     | 1.15                       | 1.15                       |
| G-GT         | U/I      | < 38              | -                          | 25                               | -                          | -                          | -                          |
| LDH          | U/I      | < 290             | -                          | 125                              | -                          | -                          | -                          |
| Lactaat VB   | mmol/l   |                   | 5.0                        | -                                | 1.6                        | 4.2 H                      | 4.3 H                      |
| ₩            |          |                   |                            |                                  |                            |                            |                            |

Terug naar 'Uitslagen'

#### 7.3 Microbiologie

Klik op een datum voor uitslagdetails

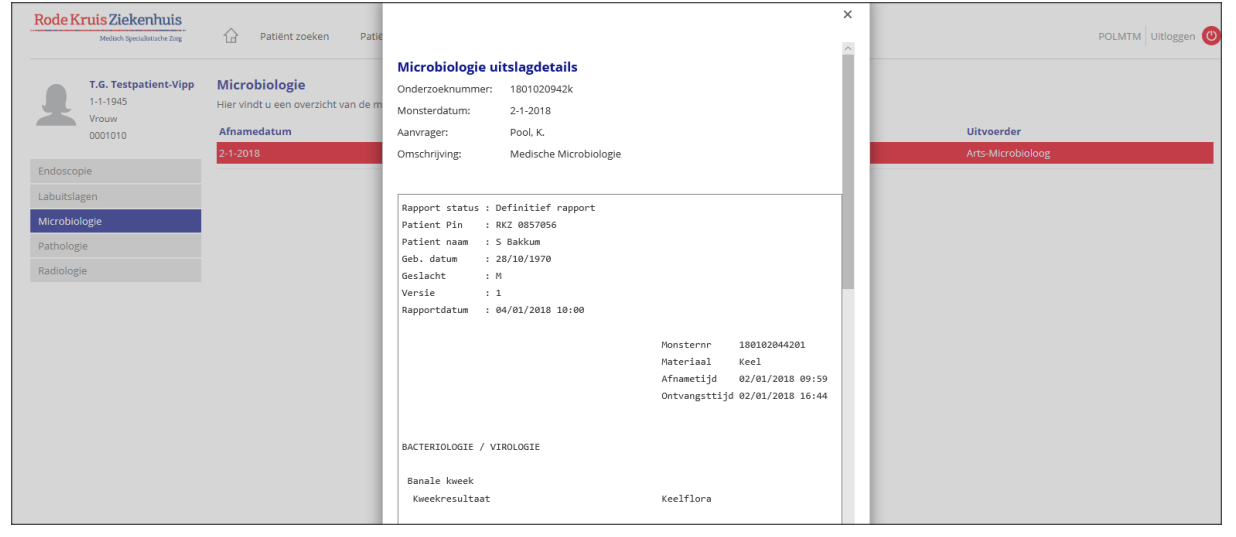

# 7.4 Pathologie

Klik op een datum voor uitslagdetails

| Rode Kruis Ziekenhuis                                                                                                    | 🕜 Patiënt zoeken Patië                                                                                | ×                                                                                                    | POLMTM Uitloggen 🙆     |
|----------------------------------------------------------------------------------------------------|----------------------------------------------------------------------------------------------------|----------------------------------------------------------------------------------------------------|------------------------|
| Milled IgeoMatch       Image: Constraint of the second second | Pathologie     Pathologie       Her vindt u een overzicht van de pa       Afnamedatum       20-2-2018 | Pathologie verslagdetails Onderzoeknummer: T18-103677 Monsterdatum: 20-2:018 Aanvrager: Kozel, M.M.A. Omschrijving: HISTOLOGIE  F. Hes - Meesters Patientnr:167040 geb::0-09-60 V Datum aanvraag: 20-02-18 Datum autorisatic: 23-02-18 Klinische gegevens: Jukbeen re 1,2x1 cm. assym gehyperpigm. papel. Db. e. neurochikuria                                                                                                    | Ultvoerder<br>Bril, H. |
|                                                                                                    |                                                                                                    | Do Th Tervotendints:<br>Dysplasie.<br>Lentigo maligne. Verr. seborr.<br>Hechting 12:00<br>Macroscopie :<br>//WW/<br>Een spitsovale huidlap afmeting 3,1 x 1,6 cm, uitgesneden tot een<br>maximale diepte van 0,2 cm. Centraal op de huid een grijswitte wat<br>korrelige papel met maximale afmeting van 0,9 x 0,7 cm. Aan een van de<br>uiteinden is de huid gemarkeren met een hechting. Met deze hechting op<br>12 uur wordt een oppervlakkige incisie gezet van 12 over 3 naar 6 uur.<br>1: Uiteinde is die hechting.<br>2: Tegenoverligende uiteinde.<br>Vanaf de hechting wordt de huid verder gelamelleerd in negen lamellen.<br>3 tot met 5: Elk drie lamellen. T.L.<br>Microscopie:<br>Huidexcisie reikend tot in subcutaan vetweefsel met centraal in het<br>weefselstuk een laesie op basis van een papiliomateus veranderde<br>epidermis met opvallende hyperkeratose en basale hyperpigmentatie. |                        |

29

#### 7.5 Radiologie

Klik op een datum voor de uitslagdetails

| Rode Kruis Ziekenhuis<br>Medisch Specialistader Zorg                    | Patiënt zoeken Pati                               | ëntinformatie Zorgmomenten Dossier                                                                                                    | Uitslagen                                                            |                  | POLMTM Uitloggen |
|-------------------------------------------------------------------------|---------------------------------------------------|----------------------------------------------------------------------------------------------------|----------------------------------------------------------------------|------------------|------------------|
| T.G. Testpatient-Vipp<br>1-1-1945<br>Vrouw                              | Radiologie<br>Hier vindt u een overzicht van de r | adiologie-uitslagen van de geselecteerde patiënt. K                                                                                                    | lik op de datum voor details van de uitslagen.                       |                  |                  |
| 0001010                                                                 | Datum                                             | Onderzoek                                                                                                    | Specialisme                                                          | Aanvrager        |                  |
|                                                                         | 26-4-2018                                         | Mammo Tomosynthese                                                                                                    |                                                                      | Doeksen, M.      |                  |
| Endoscopie<br>Labuitslagen<br>Microbiologie<br>Pathologie<br>Radiologie |                                                   | Radiologie uitslagdetails<br>Datum: 26-4-2018<br>Aanvrager: Doeksen, M.<br>Onderzoek: Mammo Tomosynthese<br>Verslag - Mammo Tomosynthese - 30-04-2018<br>Dit is een testpatient die gebruikt gaat worder<br>daarom laten staan. | X<br>313:52:00:<br>n voor de audit van de VIPP. Verslag en onderzoek | Eerste Vorige Vo | gendø Laatste    |